# 使用CLI的传统SCEP配置示例

### 目录

<u>简介</u> <u>先决条件</u> <u>要求</u> <u>使用的组件</u> <u>背景信息</u> 配置 <u>注册ASA</u> <u>配置隧道以供注册使用</u> <u>为用户证书身份验证配置隧道</u> <u>续订用户证书</u> <u>验证</u> <u>相关信息</u>

### 简介

本文档介绍在思科自适应安全设备(ASA)上使用传统简单证书注册协议(SCEP)。

警告:自Cisco AnyConnect版本3.0起,不应使用此方法。之前需要使用SCEP代理,因为移 动设备没有3.x客户端,但Android和iPhone现在都支持SCEP代理,应使用SCEP代理。仅在 因ASA而不支持SCEP的情况下,您才应配置传统SCEP。但是,即使在这些情况下,也建议 使用ASA升级。

### 先决条件

#### 要求

思科建议您了解传统SCEP。

#### 使用的组件

本文档不限于特定的软件和硬件版本。

本文档中的信息都是基于特定实验室环境中的设备编写的。本文档中使用的所有设备最初均采用原 始(默认)配置。如果您使用的是真实网络,请确保您已经了解所有命令的潜在影响。

背景信息

SCEP是一种协议,旨在使数字证书的分发和撤销尽可能具有可扩展性。其思想是,任何标准网络 用户都应该能够以电子方式请求数字证书,而网络管理员几乎无需干预。对于需要与企业、证书颁 发机构(CA)或任何支持SCEP的第三方CA进行证书身份验证的VPN部署,用户现在无需网络管理员 的参与即可从客户端计算机请求签名证书。

**注意:**如果要将ASA配置为CA服务器,则SCEP不是正确的协议方法。请参阅<u>配置数字证</u>书 思科文**档的本地**CA部分。

自ASA 8.3版起,SCEP支持两种方法:

- •本文档将讨论较旧的方法,称为传统SCEP。
- SCEP代理方法是两种方法中较新的一种,其中ASA代表客户端代理证书注册请求。此过程更 简洁,因为它不需要额外的隧道组,也更加安全。但是,缺点是SCEP代理仅与Cisco AnyConnect版本3.x配合使用。这意味着移动设备的当前AnyConnect客户端版本不支持 SCEP代理。

#### 配置

本节提供可用于配置传统SCEP协议方法的信息。

**注意**:使用命令查找工具(仅限注册用户)可获取有关本部分所使用命令的详细信息。

使用传统SCEP时,请记住以下重要注意事项:

 客户端收到签名证书后,ASA应先识别签名证书的CA,然后才能对客户端进行身份验证。因此 ,您必须确保ASA也注册到CA服务器。ASA的注册过程应是第一步,因为它可确保:

CA配置正确,如果使用URL注册方法,它可以通过SCEP颁发证书。

ASA能够与CA通信。因此,如果客户端不能,则客户端和ASA之间会出现问题。

- 首次尝试连接时,将不会有签名证书。必须使用另一个选项来验证客户端。
- 在证书注册过程中,ASA不起任何作用。它仅用作VPN聚合器,以便客户端可以构建隧道以安 全地获取签名证书。隧道建立后,客户端必须能够到达CA服务器。否则,它将无法注册。

#### 注册ASA

ASA注册过程相对简单,不需要任何新信息。有关如何将ASA注册到第三方CA的详细信息,请参阅 使用SCEP将Cisco ASA注册到CA</u>文档。

#### 配置隧道以供注册使用

#### 如前所述,为使客户端能够获得证书,必须通过不同的身份验证方法与ASA建立安全隧道。为此 ,您必须配置一个隧道组,该隧道组仅用于发出证书请求时的首次连接尝试。以下是所用配置的快 照,它定义此隧道组(重要行以粗体斜体**显示**):

```
rtpvpnoutbound6(config)# show run user
username cisco password ffIRPGpDSOJh9YLq encrypted privilege 0
```

rtpvpnoutbound6# show run group-policy gp\_certenroll
group-policy gp\_certenroll internal
group-policy gp\_certenroll attributes
wins-server none
dns-server value <dns-server-ip-address>

vpn-tunnel-protocol ikev2 ssl-client ssl-clientless
group-lock value certenroll

split-tunnel-policy tunnelspecified
split-tunnel-network-list value acl\_certenroll
default-domain value cisco.com
webvpn
anyconnect profiles value pro-sceplegacy type user

rtpvpnoutbound6# show run access-1 acl\_certenroll
access-list acl\_certenroll remark to allow access to the CA server
access-list acl\_certenroll standard permit host

rtpvpnoutbound6# show run all tun certenroll tunnel-group certenroll type remote-access tunnel-group certenroll general-attributes address-pool ap\_fw-policy authentication-server-group LOCAL secondary-authentication-server-group none default-group-policy gp\_certenroll tunnel-group certenroll webvpn-attributes authentication aaa

group-alias certenroll enable

以下是可粘贴到记事本文件并导入到ASA的客户端配置文件,或者可以直接使用自适应安全设备管 理器(ASDM)进行配置:

<?xml version="1.0" encoding="UTF-8"?> <AnyConnectProfile xmlns="http://schemas.xmlsoap.org/encoding/" xmlns:xsi="http://www.w3.org/2001/XMLSchema-instance" xsi:schemaLocation="http://schemas.xmlsoap.org/encoding/ AnyConnectProfile.xsd"> <ClientInitialization> <UseStartBeforeLogon UserControllable="true">false</UseStartBeforeLogon> <AutomaticCertSelection UserControllable="true">false</AutomaticCertSelection> <ShowPreConnectMessage>false</ShowPreConnectMessage> <CertificateStore>All</CertificateStore> <CertificateStoreOverride>false</CertificateStoreOverride> <ProxySettings>Native</ProxySettings> <AllowLocalProxyConnections>true</AllowLocalProxyConnections> <AuthenticationTimeout>12</AuthenticationTimeout> <AutoConnectOnStart UserControllable="true">false</AutoConnectOnStart> <MinimizeOnConnect UserControllable="true">true</MinimizeOnConnect> <LocalLanAccess UserControllable="true">false</LocalLanAccess> <ClearSmartcardPin UserControllable="true">true</ClearSmartcardPin> <AutoReconnect UserControllable="false">true

<AutoReconnectBehavior UserControllable="false">ReconnectAfterResume

</AutoReconnectBehavior>

</AutoReconnect>

<AutoUpdate UserControllable="false">true</AutoUpdate>

<RSASecurIDIntegration UserControllable="false">Automatic</RSASecurIDIntegration>

<WindowsLogonEnforcement>SingleLocalLogon</WindowsLogonEnforcement>

<WindowsVPNEstablishment>LocalUsersOnly</WindowsVPNEstablishment>

<AutomaticVPNPolicy>false</AutomaticVPNPolicy>

<PPPExclusion UserControllable="false">Disable

<PPPExclusionServerIP UserControllable="false"></PPPExclusionServerIP>

</PPPExclusion>

<EnableScripting UserControllable="false">false</EnableScripting>

<EnableAutomaticServerSelection UserControllable="false">false

<AutoServerSelectionImprovement>20</AutoServerSelectionImprovement>

<AutoServerSelectionSuspendTime>4</AutoServerSelectionSuspendTime>

</EnableAutomaticServerSelection>

<RetainVpnOnLogoff>false</RetainVpnOnLogoff>

</ClientInitialization>

</AnyConnectProfile>

**注意:**未为此隧道组配置group-url。这很重要,因为传统SCEP不与URL配合使用。必须选择 具有其别名的隧道组。这是因为Cisco Bug ID <u>CSCtq74054</u>。如果由于group-url而遇到问题 ,则可能需要跟进此Bug。

#### 为用户证书身份验证配置隧道

收到签名的ID证书时,可能会连接证书身份验证。但是,尚未配置用于连接的实际隧道组。此配置 类似于任何其他连接配置文件的配置。此术语与隧道组同义,不要与使用证书身份验证的客户端配 置文件相混淆。

以下是用于此隧道的配置的快照:

rtpvpnoutbound6(config)# show run access-1 acl\_fw-policy

access-list acl\_fw-policy standard permit 192.168.1.0 255.255.255.0

rtpvpnoutbound6(config)# show run group-p gp\_legacyscep
group-policy gp\_legacyscep internal
group-policy gp\_legacyscep attributes
vpn-tunnel-protocol ssl-client
split-tunnel-policy tunnelspecified
split-tunnel-network-list value acl\_fw-policy
default-domain value cisco.com
webvpn
anyconnect modules value dart

rtpvpnoutbound6(config)# show run tunnel tg\_legacyscep tunnel-group tg\_legacyscep type remote-access tunnel-group tg\_legacyscep general-attributes address-pool ap\_fw-policy default-group-policy gp\_legacyscep

tunnel-group tg\_legacyscep webvpn-attributes
authentication certificate

group-alias legacyscep enable group-url https://rtpvpnoutbound6.cisco.com/legacyscep enable

### 续订用户证书

当用户证书过期或被撤销时,Cisco AnyConnect将失败证书身份验证。唯一的选项是重新连接到证 书注册隧道组,以再次触发SCEP注册。

### 验证

使用本节中提供的信息确认您的配置工作正常。

注意:由于传统SCEP方法只应使用移动设备实施,因此本部分仅处理移动客户端。

要验证配置,请完成以下步骤:

- 1. 首次尝试连接时,输入ASA主机名或IP地址。
- 选择certenroll或您在本文档的"配置隧道<u>以供注册使用"部分</u>中配置的组别名。系统随后提示您 输入用户名和密码,并显示"获取证书"按钮。
- 3. 单击"获取证书"按钮。

如果检查客户端日志,应显示以下输出:

```
[06-22-12 11:23:45:121] <Information> - Contacting https://rtpvpnoutbound6.cisco.com.
[06-22-12 11:23:45:324] <Warning> - No valid certificates available for authentication.
[06-22-12 11:23:51:767] <Information> - Establishing VPN session...
[06-22-12 11:23:51:879] <Information> - Establishing VPN session...
[06-22-12 11:23:51:884] <Information> - Establishing VPN - Initiating connection...
[06-22-12 11:23:52:066] <Information> - Establishing VPN - Examining system...
[06-22-12 11:23:52:069] <Information> - Establishing VPN - Activating VPN adapter...
[06-22-12 11:23:52:069] <Information> - Establishing VPN - Configuring system...
[06-22-12 11:23:52:627] <Information> - Establishing VPN - Configuring system...
[06-22-12 11:23:52:627] <Information> - Establishing VPN...
```

[06-22-12 11:23:52:764]

[06-22-12 11:23:52:771]

[06-22-12 11:23:55:642]

[06-22-12 11:24:02:756]

,该连接配置文件位于本文档的"配置用户证书身份验证的隧道"部分中配置的第二个连接配置文件 中。

## 相关信息

- <u>使用URL(asa-IP/隧道组别名)时,CSCtq74054 SCEP未启动</u>
- 技术支持和文档